# CS 235 - Week 6 Lab Exercise - 2021-10-01

### Deadline

Due by the end of lab on 2021-10-01.

### How to submit

Submit your .txt and .java files for this lab on https://canvas.humboldt.edu

## Purpose

To practice more with a Java GUI application using the Java Swing and AWT classes, including practice with JTextField and with Swing borders, and some more practice catching exceptions and using Font.

Also includes an introduction to one means of getting a formatted String version of a double value, and specifying the horizontal alignment of text in a JTextField.

## Important notes

- IF you are attending the lab via Zoom, you are expected to pair program in a breakout room (possibly trioprogram if necessary based on class members' Internet and the number of class members attending via Zoom).
  - In this case, be sure to TYPE BOTH (all) OF YOUR NAMES in the beginning comment of EACH of your.java files

But, because of the delta variant surge, if you are attending lab in person in BSS 317, you will each work on a separate computer, although discussion amongst those attending will be encouraged!

• Because graphical user interfaces are involved here, the CS50 IDE will NOT work here. (Running in a browser, on the cloud, it cannot access your screen to display a JFrame.)

If you have a Terminal or bash shell, you can compile and run Java as you do from the CS50 IDE Terminal.

AND -- I have verified that Java works -- compiles and runs -- from the **Command Prompt** on vlab.humboldt.edu as it does from the CS50 IDE, also.

That is:

- Log into vlab.humboldt.edu
- In the search bar on the lower left, search for "command prompt", and click on the "Command Prompt" app that comes up.
- Even though this is a Windows Command Prompt window and not a bash shell, commands such as mkdir and cd and ls work here.
- I found that if I saved a .java file on the vlab desktop, then from the Command Prompt I could do the following:

C:\Users\st10> cd Desktop

C:\Users\st10\Desktop> javac MyGuiApp.java

C:\Users\st10\Desktop> java MyGuiApp

... and my application would compile and run!

• (But save your . java files to your Google Drive for safer, longer-term storage that can be more easily accessed than the vlab Desktop!)

## Lab Exercise set-up

- FIRST: in your directory/folder for today's lab exercise, create a local copy of:
  - Mult2.java, included along with this lab exercise handout

## Problem 1

Answer the following questions in a plain text file named lab6-1.txt, which starts with both of your names.

### Problem 1 - part a

Did you notice that the value in the JTextField object in Week 6 Lecture's example TextField1.java was left-justified?

That's just the default justification, though. You can change this default justification using JTextField's setHorizontalAlignment method. You call this method with the appropriate named constant for the horizontal alignment you want.

If you Google something like "Java 16 JTextField class", one of the top matches should be for the Oracle Help Center's documentation for the JTextField class.

And if you click on the name of the setHorizontalAlignment method within that documentation, that's a link to additional documentation for this method.

List the five named constants that are valid for use as arguments for setHorizontalAlignment.

### Problem 1 - part b

A method's documentation in the Java API also includes the types of any exceptions it might throw.

Looking at the documentation for the JTextField class's setHorizontalAlignment method, give the name of the specific exception type that setHorizontalAlignment might throw.

### Problem 1 - part c

#### Aside - a quick intro to/demo of formatting output in Java!

Our course text, in Chapter 3, Section 3.7.2, on pp. 78-83, describes two means for formatting output in Java. (There are more...!) But the two described here are based on the C library's printf function, so if you have ever used that, you'll recognize the format specifiers used in these methods described in Section 3.7.2: Java's printf method and the String class' static method format.

For today's lab, we are interested in the String class' static method format, since it returns a String suitable for use as an argument to a JTextField object's setText method!

Here is a short example to get you started (and you can then read up more on these later).

The String class' static method format expects:

- a format string, with desired text also containing format specifier(s), that each start with %, for each value you want formatted and inserted within that text,
- and then it also expects an expression for each format specifier in that format string.

Then it returns a String with those expressions' values inserted within that format string's text, formatted as specified.

For example:

- "%s" specifies to format and insert a string
- "%7.2f" specifies to format and insert a floating point value in a field of size 7, with a precision of 2 fractional places (and the numeric value will be right-justified in that field).

So,

```
String.format("Hello, %s! Here is your $%7.2f.",
```

"Sakura", 433.6666);

returns the String object:

"Hello, Sakura! Here is your \$ 433.67."

(And you can verify this by trying it in jshell.)

As a second example:

double weight = 3.312436; String wtString = String.format("%5.1f", weight);

sets wtString to " 3.3".

(And you can verify this, also, by trying it in jshell.)

#### Your task for Problem 1 - part c

Using jshell to "debug" your statement, write a statement that declares a String variable partC and uses the String class's static format method to format the double value 57.38 to exactly 4 fractional places, with one space to the left of the 5 in the resulting String.

Copy this statement into your lab6-1.txt as your first answer for this part, and on the next line put the resulting value of variable partC.

### Problem 1 - part d

Using jshell to "debug" your statement, write a statement that declares a String variable partD and uses the String class's static format method to format the double value 57.38 to exactly 1 fractional place, with no spaces to the left of the 5 in the resulting String.

Copy this statement into your lab6-1.txt as your first answer for this part, and on the next line put the resulting value of variable partD.

# Problem 2

Read over the provided Java source code file Mult2.java; most of it should be understandable to you based on the Week 6 lecture.

Copy the source code file Mult2.java, and modify it, meeting at least the following requirements:

- (You may carefully change the name of this class if you like, but be sure it still includes Mult2 somewhere in its name if you do.)
- Include both of the names from your pair in a second @author line in its opening comment.
- Change the @version comment appropriately.
- Add a JLabel to this containing your names.
  - The color and font of this JLabel are your choice -- you can use the default color and font, or you may set them as you wish, as long as the result is reasonably visible!
  - (Where this appears relative to the other components is also your choice.)
- Modify this so that **at least two components** use a font or fonts visibly and obviously different than the default font.
- Give at least two components a noticeable, visible border of your choice.
- Make all three of the existing JTextField objects right-aligned. (Numbers look better when they are right-justified!)
- Modify this so that, if the user enters a value that cannot be parsed as a double, a JOptionPane will be displayed letting the user know that a number must be entered, and all 3 textfields will be set to contain 0.

- Hint: you need to add one or more appropriate try-catch block(s) to do this.

- Modify this so that the product displayed appears in a non-editable JTextField.
- Modify this so that the product displayed is formatted to precisely 3 fractional places.
- Change the size of the Mult2Frame as desired.
- You may make other additions and changes if you like, but you need to keep the existing functionality (users should still be able to enter two numbers into JTextField objects and click a JButton to see their product displayed in another JTextField object.).
- When you are done, or before you leave lab, use Gmail to
  - MAIL a copy of your .txt and .java files to BOTH/ALL of you, and
  - EACH of you should SUBMIT the required files on Canvas